### PVD200 电子束镀膜仪用户操作规范

一、使用前确认设备状态

### (一) 设备待机状态检查

设备不用时处于待机,检查信号灯是否为绿灯。绿灯方可使用,如出现红色 报错或黄色提醒,需查看消息窗口(Msgs)以获取设备状态信息。点进报错 条目查看具体问题并联系设备负责人处理。

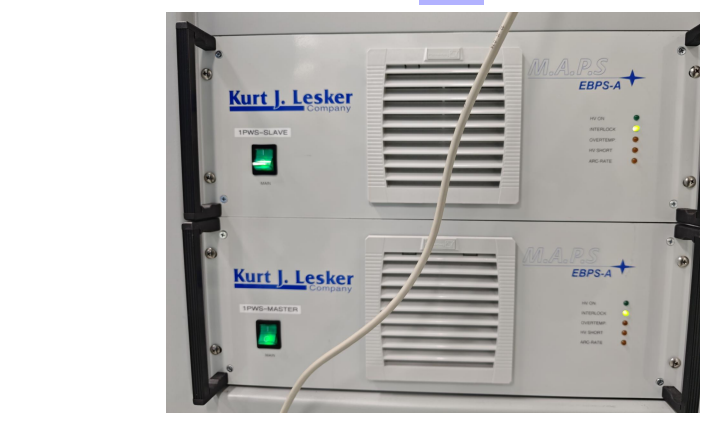

### (二)环境条件检查

- 1) 实验室的电源:确保实验室供电汇常,电压稳定,设备接地良好。
- 2) 温度检查:实验室温度应保持在 25℃ 主右,以保证设备最佳工作状态。
- 3) 湿度检查:相对湿度应维持在 55% 加左 后 以防止设备受潮或静电产生。

### (三) 气路系统检查

氮气压力检查:目前使用氮气气路代替空压机,氮气的压力应保持在 80psi 左右。

### 注意:氮气压力不足,会导致挡板的气动阀无法打开,点亮 Substrate Shutter, 挡板并不会打开。

#### 二、镀膜操作流程

- (一) 登录系统用户名和密码: Admin。
- (二) 放样过程
- 1) 破真空: 按下 PC Vent,等待约 8 分钟,直到腔体压强达到 800 Torr 以上,方可<mark>打开腔门。开腔后须用放电棒放电。</mark>

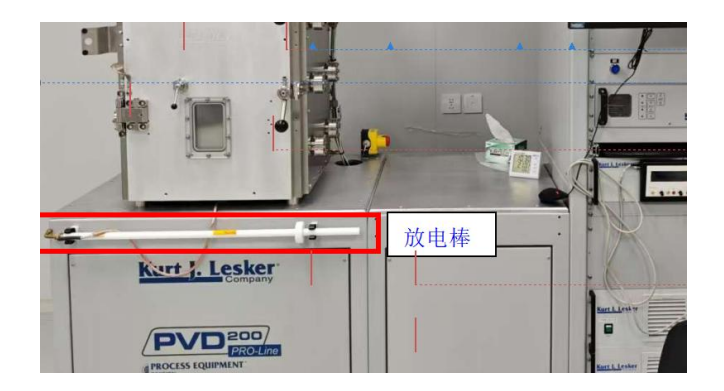

# 2) 取基板: 在下降基板之前要确认 Substrate Rotation Controls

**的状态处于"Transfer"**。在 Motion 界面的 Platen Z-Shift Contro's 中选择 Transfer, 点击 Go To Station,将基板降到取样位 置。注意:如果旋转马达没有复位就进行 Z-Shift 的操作,

# 很有可能会损坏陶瓷柱。

| Kur             | <u>t J. L</u>   | e ske          | Recipe: Recipe<br>Recipe: Recipe<br>Interlock: Z Shi<br>Recipe: Recipe | 'Home All Motors.xml' loa<br>'Home All Motors' started<br><b>f Go To Station Blocked-S</b><br>Home All Motors' complet | ded to thread<br>in thread #1<br>ubstrate Rotat<br>ted successful |
|-----------------|-----------------|----------------|------------------------------------------------------------------------|----------------------------------------------------------------------------------------------------|-------------------------------------------------------------------|
|                 | Logged in a     | Is Admin       |                                                                        |                                                                                                    |                                                                   |
|                 | Security Le     | vel: Super Use | <b>V</b> oum                                                           | Deposition                                                                                                    | Motion                                                            |
|                 |                 |                |                                                                        |                                                                                                    | motion                                                            |
| Substrate Ro    | tation Controls | -              |                                                                        |                                                                                                    |                                                                   |
| Stop            | Disable         | Enable Re      | set Alarm Motor chabled, 1 An                                          | AT the 7.8 degC, External Te                                                                                           | mp = 42.0 degC                                                    |
| Jog and Spe     | ed Control      |                |                                                                        | , 'ntr Status                                                                                                    |                                                                   |
| Jog CCW         | O Moving        | Jog CW         | Position Control                                                       | ™ ∡tion Control                                                                                                    |                                                                   |
| Speed Setpt (F  | RPM) 10.00      | O Home Switch  | Position Setpoint 0.00                                                 | Station Super * Transfer                                                                                               | ~                                                                 |
| Speed Actual (F | RPM) 0.00       | Limit Switch 1 | Position (deg) 355.97                                                  | Cuil int Stal in                                                                                                    | ransfer                                                           |
| Accel Setpt (RF | M/s) 10.00      | Limit Switch 2 | O Referenced Go To Positio                                             | n 🔿 Aturi 🤊 T                                                                                                    | o Station                                                         |
| Substrate Sh    | utter Control   |                |                                                                        |                                                                                                    |                                                                   |
| Substrate       | Timer(msec)     | Opened         |                                                                        |                                                                                                    |                                                                   |
| Shutter         | 0 Closed        |                |                                                                        |                                                                                                    | $\sim$                                                            |

| Platen Z-Shift  | Controls   |               |                | 16     |                        |                  |                        |     |
|-----------------|------------|---------------|----------------|--------|------------------------|------------------|------------------------|-----|
| Stop            | Disable    | Enable        | Reset Alarm    | Moto   | or Enabled, Internal T | emp = 48.2 degC, | External Temp = 40.8 d | egC |
| Jog and Spe     | ed Control |               |                |        |                        | Motor Statu      | s                      |     |
| Jog Down        | O Moving   | Jog Up        | Position       | Contr  | lo                     | Station Cont     | rol                    |     |
| Speed Setpt (m  | m/s) 2.00  | O Home Swit   | ch Position Se | tpoint | 0.00                   | Station Setpoint | Home                   | V   |
| Speed Actual (m | m/s) 0.00  | O Limit Switc | h 1 Position   | (mm)   | 0.00                   | Current Station  | Home                   |     |
| Accel Setpt (mr | m/s/ 4.00  | O Limit Switc | h 2 O Refere   | nced   | Go To Position         | O At Station     | Go To Station          | ]   |

 固定样品:使用取样工具取出基板。将样品用高温胶带或夹片固定在基 板上,保证样品不会掉落。

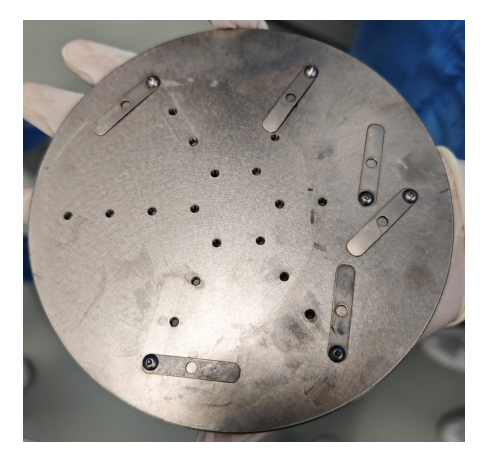

A) 放基板: 次甲取样工具放回基板,确保基板在样品台的正中间。Platen Z-Shifc `ontrols 中选择 Home,再点击 Go To Station,将基板回升 到工作立置。关闭挡板,点击 Substrate Shutter(变白底)。

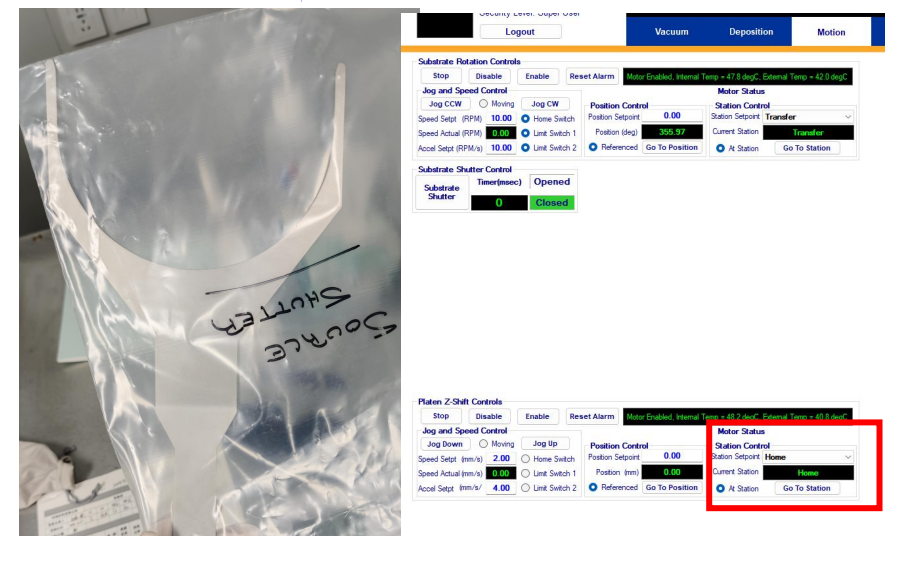

5) 原料确认: 手柄右边的操作杆可切换坩埚位置,坩埚到位后会在软件界 面上 Pocket 处 In Posn 显示绿色。一共有 6 个坩埚,<mark>坩埚 1-4 装载金</mark> 属, 5-6 装载氧化物。确保每个坩埚内原料至少超过坩埚的 1/3,且原 料与界面上 Source Setup 里不用坩埚序号选择的材料一一对应。确认 无误,关闭挡板,点 Open Shutter(变白底)。(原料不够请联系管理 员)

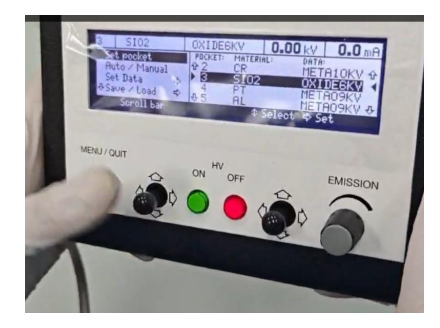

| Rate             | Rate Contr | ol Power (         | Control So         | urce Setup                | <b>Rate Tuning</b>               |                  |      |
|------------------|------------|--------------------|--------------------|---------------------------|----------------------------------|------------------|------|
| 0.00<br>htput(%) | Setpt(%)   | Actual<br>Setpoint | Ramp<br>u/s        | Amps                      | v                                |                  |      |
| 0.00             | 0.00       | 0.00               | 0                  | 0                         | 0                                | Power            |      |
| Pocket           | EBeam H    | lighV              |                    | Power Su                  | pply Status                      |                  |      |
| 1                | EBeam I    | ault               | External           | Vacuum                    |                                  |                  |      |
| n Posn           | Cruc In I  | Posn               | Interlock,<br>OK.I | Magnet Not<br>Manual Cont | OK,FPS Not OK<br>rol.DataSet nan | .HVP Not<br>ne = | Init |
| Open             |            |                    |                    |                           |                                  |                  |      |

**6)** 抽真空:关闭腔门,按下 PC Pump 进行抽真空,目标达到 5e<sup>-6</sup> Torr,大 约需要 30 分钟。

### (三) 镀膜过程

### 1) 自动程序

a. 点击 Run Recipe, 根据材料选择程序: 金属材料运行 10KV 程序, 氧

| Recipe Name                           | Step | Equipment Type | Equipment Name           | Equipment Operation | Notes                      | Minimum | Maximum | Value     |
|---------------------------------------|------|----------------|--------------------------|---------------------|----------------------------|---------|---------|-----------|
| Master Recording                      | 2    | System         | Signal Recording Name    | Set Value = abc123  |                            |         |         | Data Reco |
| Substrate Rotation Motor Start - User | 2    | Motor          | Substrate Rotation_Speed | Set Value = n.nn    | Substrate Rotation Speed   |         |         | 20        |
| EBeam_Sub Source Setup Phase 10KV     | 4    | Source         | EBeam Active PID Zone    | Set Value = abc123  | Set PID Zone for Rate Co   |         |         | EBeam De  |
| EBeam_Sub Source Setup Phase 10KV     | 5    | Power Supply   | EBeam Crucible Setpoint  | Set Value = n.nn    | Set Crucible Position      |         |         | 1         |
| EBeam_Sub Source Setup Phase 10KV     | 9    | Source         | EBeam Tooling            | Set Value = n.nn    | Set Rate Tooling factor    |         |         | 112       |
| EBeam_Sub Source Setup Phase 10KV     | 10   | Source         | Thickness Tooling        | Set Value = n.nn    | Set Thickness Tooling fa   |         |         | 42        |
| EBeam_Sub Source Setur Phase 10KV     | 13   | Source         | Thickness Setpoint       | Set Value = n.nn    | Set Desired Final Thickne  |         |         | 2.5       |
| EBeam_Sub Source Ramp And 4k          | 2    | Power Supply   | EBeam Output Setpoint    | Set Value = n.nn    | Soak 1 Output Setpoint (%) |         |         | 7         |
| EBeam_Sub Source and a Soat           |      | Recipe         | Dwell                    | N Seconds           | Soak Time 1 (sec)          |         |         | 120       |
| EBeam_Sub Source Rail of And Joan     | 7    | Power Supply   | EBeam Output Setpoint    | Set Value = n.nn    | Soak 2 Output Setpont (%)  |         |         | 12        |
| EBeam_Sub Source Ra                   | 10   | Recipe         | Dwell                    | N Seconds           | Soak Time 2 (sec)          |         |         | 20        |
| EBeam_Sub Source Shutter D _Jy Ph     | 4    | _ rce          | EBeam Rate Setpoint      | Set Value = n.nn    | Rate Setpoint (Ã_/sec)     |         |         | 1.5       |

#### Concerne User Set Values

Recipe steps listed below require user values, enter these v lues into the "Value" column or accept the defaults already in place. Then click "Continue Load"

|   |   | Recipe Name                           | Step | Equipment Typ | Equipme * Nar.        | Equipment Operation | Notes                               | Minimum | Value       |
|---|---|---------------------------------------|------|---------------|-----------------------|---------------------|-------------------------------------|---------|-------------|
|   | • | Master Recording                      | 2    | System        | Sign. "Recor. ng Ne   | Set Value = abc123  |                                     |         | Data Recor. |
| ľ |   | Substrate Rotation Motor Start - User | 2    | Motor         | Substrat              | Set Value = n.nn    | Substrate Rotation Speed Setpoint   |         | 20          |
| I |   | EBeam_Sub Source Setup Phase 6KV      | 4    | Source        | Eb. Activ. PID Zone   | Set Value = abc123  | Set PID Zone for Rate Control       |         | SiO2        |
| ľ |   | EBeam_Sub Source Setup Phase 6KV      | 5    | Power Supply  | EBeam Crucible Spoint | Set Value = n.nn    | Set Crucible Position               |         | 5           |
| ľ |   | EBeam_Sub Source Setup Phase 6KV      | 9    | Source        | EBeam Tooling         | Set Value = n.nn    | Set Rate Tooling factor             |         | 121         |
|   |   | EBeam_Sub Source Setup Phase 6KV      | 10   | Source        | Thickness Tooling     |                     | Set Thickness Tooling factor        |         | 50          |
|   |   | EBeam_Sub Source Setup Phase 6KV      | 13   | Source        | Thickness Setpoint    | C. Value Inn        | Set Desired Final Thickness (kÃfâ€) |         | 2           |
|   |   | EBeam_Sub Source Ramp And Soak        | 2    | Power Supply  | EBeam Output Setpoint | Set Yalu = n.r.n    | Soak 1 Output Setpoint (%)          |         | 5           |
| ľ |   | EBeam_Sub Source Ramp And Soak        | 5    | Recipe        | Dwell                 | N.S. Ja             | Soak Time 1 (sec)                   |         | 120         |
| ľ |   | EBeam_Sub Source Ramp And Soak        | 7    | Power Supply  | EBeam Output Setpoint | * Value In.nn       | Soak 2 Output Setpont (%)           |         | 6.5         |
| I |   | EBeam_Sub Source Ramp And Soak        | 10   | Recipe        | Dwell                 | N Secu Hs           | Soak Time 2 (sec)                   |         | 20          |
| I |   | EBeam_Sub Source Shutter Delay Ph     | 4    | Source        | EBeam Rate Setpoint   | Set 🔸 - nn          | Rate Setpoint (Ă/sec)               |         | 2           |
|   |   |                                       |      |               |                       |                     | 6                                   | KV 程    | 序           |

Continue Load

化物材料运行 6KV 程序。

- b. Recipe 中需要修改的参数依次为:
  - ▶ 基板转速(substrate rotation speed):最高 20rpm;
  - ▶ 坩埚选择 (set crucible position): 按照所需蒸镀材料选择 对应的坩埚;

Cancel Recipe Load

- ▶ Tooling 值设定:通常情况下,tooling 值不需要修改;
- ▶ 预熔功率(Soak 1 output setpoint): 一般为材料接近出现蒸 发速率但还没出现的临界点。具体数值参照仪器旁边的表格。
- ▶ 蒸镀厚度设定(Set Desired Final Thickness): 按照实际需求设定。注意单位是 kA。
- ▶ 预熔等待时间(Soak Time 1):根据具体材料和实验需求,可 以调整此时间。一般为 60-90s。

- ▶ 蒸发功率 (Soak 2 Output Setpoint): 根据所需的蒸镀速率进行设定。具体数值参照仪器旁边的表格。
- 蒸发等待时间(Soak Time 2):通常设定为 20 秒,随实际情况而定。
- ▶ 蒸镀速率(Rate Setpoint):数值参照仪器旁边的表格。
- c. 开始镀膜
  - ▶ 确认所有参数设置正确后,启动镀膜程序。
  - ▶ 监控镀膜过程中的关键参数,如真空度、功率和基板转速,确保 在设定范围内。
  - ▶ 在镀膜过程中,注意观察软件消息窗口,及时处理任何警告或错误信息。
  - ▶ 在预熔过程中,可通过下观察窗观察 Ebeam 是否正常开启。
  - 在速率控制(rate control)过程中,可通过上观察窗看见光 死的具体位置,注意观察光斑是否在坩埚中心附近运动,防止光 免 午坩埚外。
  - > た近过观察窗看坩埚时注意使用电焊眼镜。
- d. 结束复膜破真空,点击 PC Vent。

三、<mark>维护指南</mark>

- (一) 使用吸尘器清理腔体
- (二) 定期擦拭内部腔壁和腔门:使用版带 酒清和无尘布清理。
- (三)检查水冷水压是否正常

### 五、**安全注意事项**

(一)**腔体放电:**蒸镀完成后,在打开腔体之前,使用接地棒为匙体放电。确保 放电完成,以防止静电积累带来的潜在安全威胁。

(二) **坩埚保护**:对于直接升华的材料(如 Cr),注意不要烧穿坩埚。监控坩埚的功率,避免超过坩埚的烧穿功率(通常在 15%-20%之间),Cu 基座为 4%。 (三)**防护措施**:蒸镀时,观察坩埚情况需佩戴电焊眼镜。

(四)紧急程序:如出现功率突然变大,可按下紧急制动装置,避免对 Cu 基座产生损伤。